# DNS Installation service DNS

Cliquez sur ajouter des rôles et des fonctionnalités :

| € ⊕ - Gestionna                                                     | aire de serveur • Tableau d                         | de bord                                                               |                                                | • @   🏲 👐 | r Outlis Afficher Aide |
|---------------------------------------------------------------------|-----------------------------------------------------|-----------------------------------------------------------------------|------------------------------------------------|-----------|------------------------|
| III Tableau de bord                                                 | BIENVENUE DANS GESTIONNAIRE DI                      | E SERVEUR                                                             |                                                |           |                        |
| Serveur local     Tous les serveurs     Services de fichiers et d Þ |                                                     | gurer ce serveur local                                                |                                                |           |                        |
|                                                                     | 2 Ajo<br>3 Ajo                                      | uter des rôles et des fonctionnalit<br>uter d'autres serveurs à gérer | és                                             |           |                        |
|                                                                     | 4 Cré<br>5 Cor                                      | er un groupe de serveurs<br>nnecter ce serveur aux services ck        | bud                                            |           | Masquer                |
|                                                                     | Rôles et groupes de serveurs                        | han balled also concerner i 1                                         |                                                |           |                        |
|                                                                     | Services de fichiers et 1 de stockage               | Serveur local 1                                                       | Tous les serveurs 1                            |           |                        |
|                                                                     | Facilité de gestion     Événements     Performances | Facilité de gestion<br>Événements     Senvices                        | Facilité de gestion<br>Événements     Services |           |                        |
|                                                                     | Résultats BPA                                       | Performances<br>Résultats BPA                                         | Performances<br>Résultats BPA                  |           |                        |
|                                                                     |                                                     | 18/01/2021 14:41                                                      | 18/01/2021 14:41                               |           |                        |
|                                                                     |                                                     |                                                                       |                                                |           |                        |

## Cliquez sur suivant :

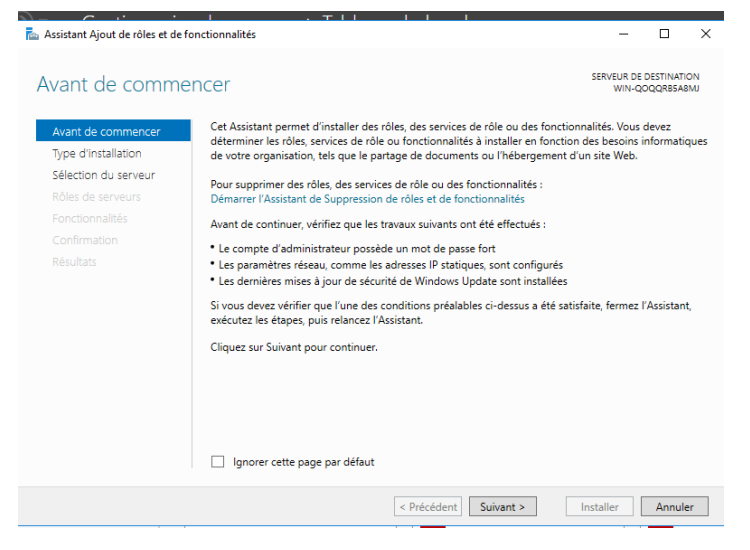

### Cliquez sur suivant :

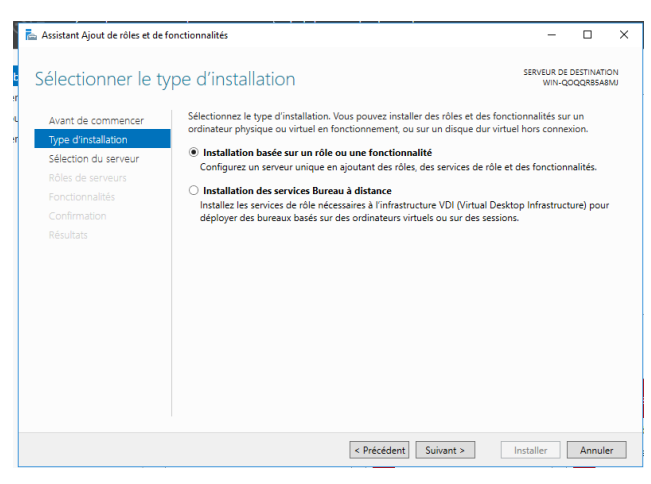

Sélectionner le serveur qui vous intéresse et cliquez sur suivant :

|                      | erveur de destina                          | ation                  |                                                               | WIN-QO                                | QQRB5A8              |
|----------------------|--------------------------------------------|------------------------|---------------------------------------------------------------|---------------------------------------|----------------------|
| Avant de commencer   | Sélectionnez le serveur ou                 | I le disque dur virtue | l sur lequel installer des rôles                              | et des fonctionr                      | alités.              |
| Type d'installation  | <ul> <li>Sélectionner un serveu</li> </ul> | ır du pool de serveur  | 's                                                            |                                       |                      |
| Sélection du serveur | <ul> <li>Sélectionner un disque</li> </ul> | e dur virtuel          |                                                               |                                       |                      |
| Rôles de serveurs    | Pool de serveurs                           |                        |                                                               |                                       |                      |
| Fonctionnalités      |                                            |                        |                                                               |                                       |                      |
|                      | Filtre :                                   |                        |                                                               |                                       |                      |
|                      | Nom                                        | Adresse IP             | Système d'exploitation                                        |                                       |                      |
|                      | WIN-QOQQRB5A8MJ                            | 192.168.228.172        | Microsoft Windows Server                                      | 2016 Datacenter                       | •                    |
|                      |                                            |                        |                                                               |                                       |                      |
|                      | 1 ordinateur(s) trouvé(s)                  |                        |                                                               |                                       |                      |
|                      | Cette page présente les se                 | erveurs qui exécutent  | t Windows Server 2012 ou un<br>er des serveurs dans le Gestio | e version ultérie<br>nnaire de servei | ure et qu<br>ur. Les |

Cliquez sur l'encoche serveur DNS :

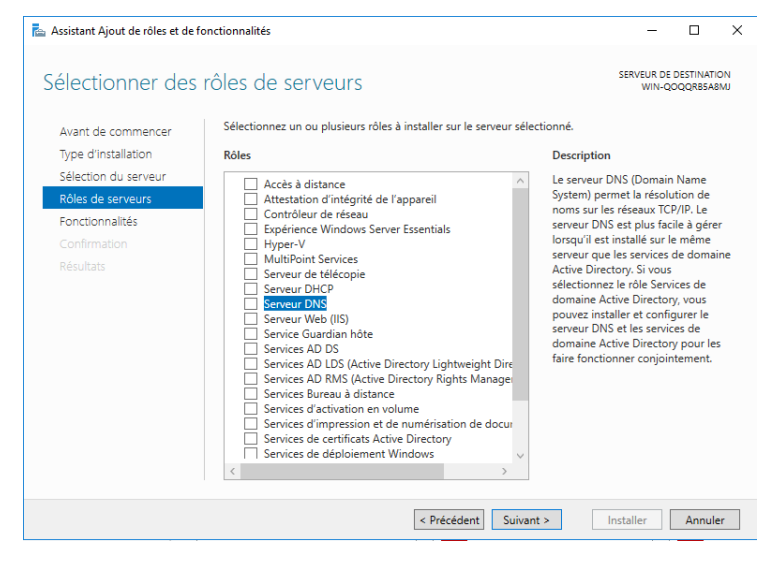

Puis ajoutez des fonctionnalités :

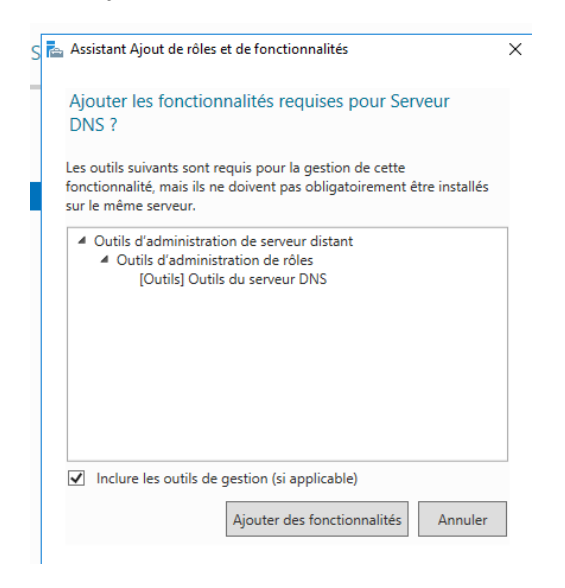

Cliquez sur suivant :

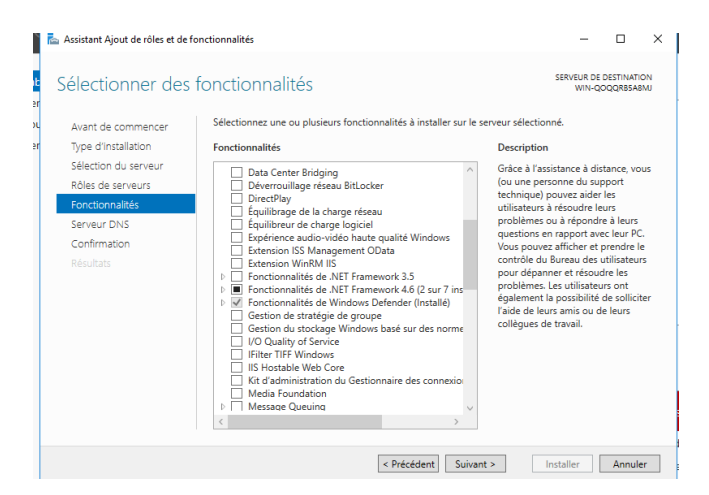

## Cliquez sur suivant :

| 📥 Assistant Ajout de rôles et de                                                                                                    | fonctionnalités – 🗆 🗙                                                                                                    |
|----------------------------------------------------------------------------------------------------|----------------------------------------------------------------------------------------------------|
| Serveur DNS                                                                                                    | SERVEUR DE DESTINATION<br>WIN-QOQQRBSABMU                                                                                                    |
| Avant de commencer<br>Type d'installation<br>Sélection du serveur<br>Rôles de serveurs<br>Folies de serveurs<br>Continnalités<br>Serveur DNS<br>Confirmation<br>Résultats | Le système DNS (Domain Name System) fournit une méthode standard d'association de noms à des<br>adresses internet numériques. Cela permet aux utilisateurs de référencer les ordinateurs du réseau en<br>utilisant des mons faciles à reteurs utilisateurs de référencer les ordinateurs du réseau local<br>ou etendu. Les services DNS Windows. Il n'est ainsi plus nécessaire d'ajouter des envegistrements DNS<br>lorsque des ordinateurs out ajoutés au réseau.<br>Éléments à noter :<br>Unitégration du serveur DNS aux services de domaine Active Directory réplique les données DNS et<br>d'autres données du serveur DNS aux services de domaine Active Directory réplique les données DNS et<br>d'autres données du serveur DNS aux services de domaine Active Directory réplique les données DNS et<br>d'autres données du serveur DNS aux services de domaine Active Directory réplique les données DNS et<br>d'autres données du serveur DNS aux services de domaine Active Directory réplique les données du serveur<br>Les services de domaine Active Directory nécession sur le réseau. Si<br>vasus installes un contrôleur de domaine, vous pouves aussi installer le rôle serveur DNS sur le réseau. Si<br>vasus installes un contrôleur de domaine Active Directory, en sélectionnant le rôle Services de<br>domaine Active Directory. |
|                                                                                                    | < Précédent Suivant > Installer Annuler                                                                                                    |

Cliquez sur redémarrer automatiquement, puis ou et installer :

| 📥 Assistant Ajout de rôles et de for                                                                                                    | nctionnalités                                                                                                    | -                                                                                           |                                                                                        | х      |
|----------------------------------------------------------------------------------------------------|----------------------------------------------------------------------------------------------------|---------------------------------------------------------------------------------------------|----------------------------------------------------------------------------------------|--------|
| Avant de commencer<br>Type d'installation<br>Sélection du serveur<br>Rôles de serveurs<br>Fonctionnalités<br>Serveur DNS<br>Confirmation<br>Résultats | Ctions d'installation         Pour installer les rôles, services de rôle ou fonctionnalités suivants sur le serveu Installer.         Redémarrer automatiquement le serveur de destination, si nécessaire         Il se peut que des fonctionnalités facultatives (comme des outils d'administrati cette page, car elles ont été sélectionnées automatiquement. Si vous ne voules fonctionnalités facultatives, cliquez sur Précédent pour désactiver leurs cases à         Outils d'administration de serveur distant         Outils d'administration de rôles         Outils d'administration de rôles         Outils d'administration de rôles         Serveur DNS         Serveur DNS         Exporter les paramètres de configuration         Spérifier un autre chemin d'acrès source | SERVEUR DE I<br>WIN-QC<br>ur sélectionné<br>ion) soient afi<br>z pas installer<br>à cocher. | L<br>DESTINATION<br>OQQRESABI<br>d, cliquez :<br>d, cliquez :<br>d, cliquez :<br>c ces | r<br>r |
|                                                                                                    | < Précédent   Suivant >                                                                                                    | Installer                                                                                   | Annule                                                                                 | r      |

Patientez la fin de l'installation et le redémarrage du pc :

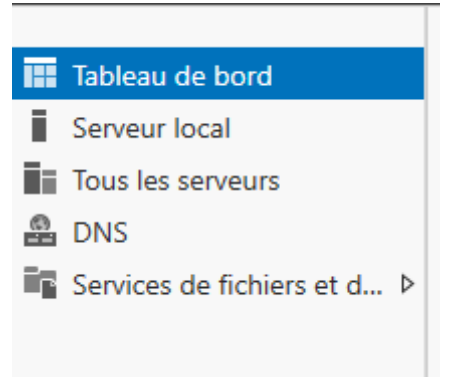

Le serveur DNS est maintenant installé !

## Configuration du serveur DNS

Premièrement on va dans DNS dans la colonne à gauche, puis cliques droit sur le serveur puis gestionnaire DNS :

| Tableau de bord             | SERVEURS                                                                                                    | TÂCHES 🔻 |
|-----------------------------|----------------------------------------------------------------------------------------------------|----------|
| Serveur local               | Filtrer                                                                                                    | $\odot$  |
| DNS                         | Nom du serveur Adresse IPv4 Facilité de gestion Dernière mise à jour Activation de Windows                                                                                                    |          |
| Services de fichiers et d P | WIN-DI4JCVRHUDL 172.17.200.10 En ligne - Compteurs de performances non démarré 21/01/2021 08:23:43 Non activé Ajouter des rôles et fonctionnalités Arrêter le serveur local Gestion de l'ordinateur |          |
|                             | Connexion Bureau à distance<br>Windows PowerShell<br>Configurer l'association de cartes réseau                                                                                                    |          |
|                             | Evénements   6 au total     Gestionnaire DNS     Gérer en tant que     Démarrer les compteurs de performances     Actualiser                                                                        | TÂCHES 💌 |
|                             | Filtrer     P     Image: Copier       Nom du sessur     ID     Gravitá                                                                                                    | ۲        |

On clique sur notre serveur à gauche de la fenêtre qui vient de s'afficher. Puis cliquez droit sûr zone de recherche directes et nouvelle zone :

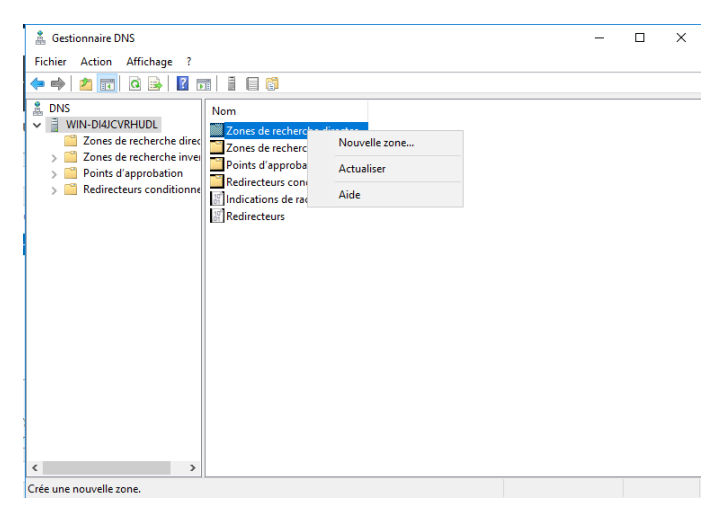

#### Suivant :

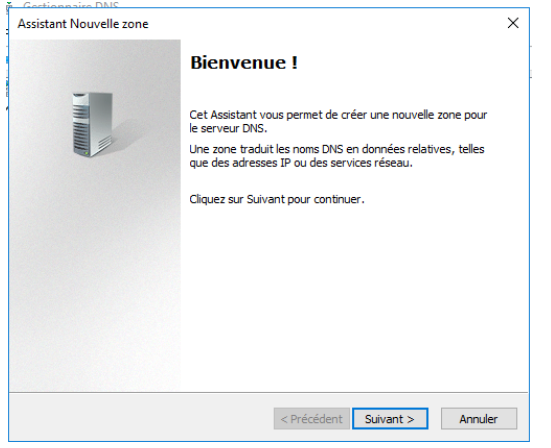

Saisissez le nom de zone que vous voulez : (on remplace WoodyCraft.edu par woodycraft.lan)

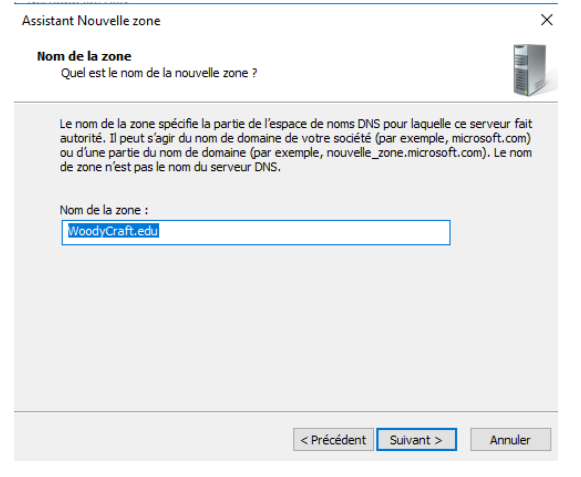

#### Sélectionnez zone principale et suivant :

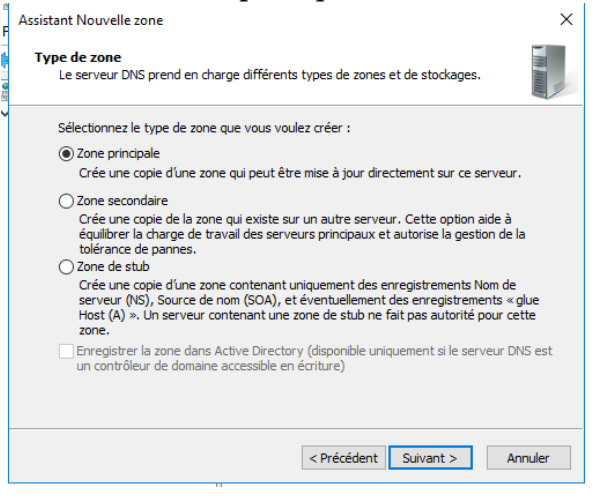

#### Suivant :

| Gestionnaire DNS                                                                                                    |        |
|----------------------------------------------------------------------------------------------------|--------|
| Assistant Nouvelle zone                                                                                                    | ×      |
| Fichier zone<br>Vous pouvez créer un nouveau fichier de zone ou utiliser un fichier copié à partir<br>d'un autre serveur DNS.                       |        |
| Voulez-vous créer un nouveau fichier de zone ou utiliser un fichier existant que voi<br>avez copié à partir d'un autre serveur DNS ?                | JS     |
| Oréer un nouveau fichier nommé :                                                                                                    |        |
| WoodyCraft.edu.dns                                                                                                    | ĺ      |
| ○ Utiliser un fichier existant :                                                                                                    | ł      |
| Pour utiliser ce fichier existant, vérifiez qu'il a été copié dans le dossier<br>%SystemRoot%\system32\dns sur ce serveur, puis diquez sur Suivant. |        |
| < Précédent Suivant > A                                                                                                    | nnuler |

Cochez la case Autoriser à la fois les maj dynamiques sécurisée et non sécurisée puis suivant :

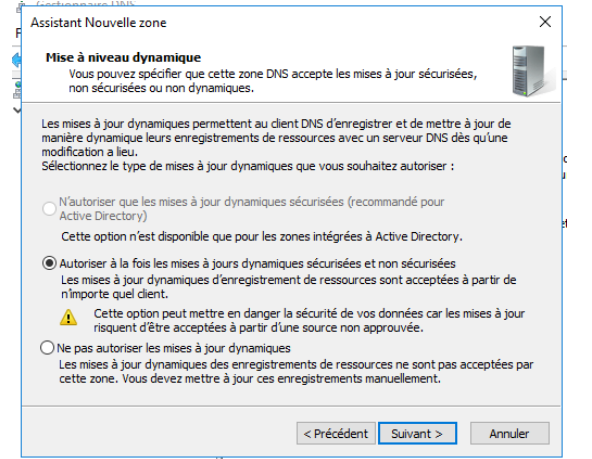

#### Puis terminer :

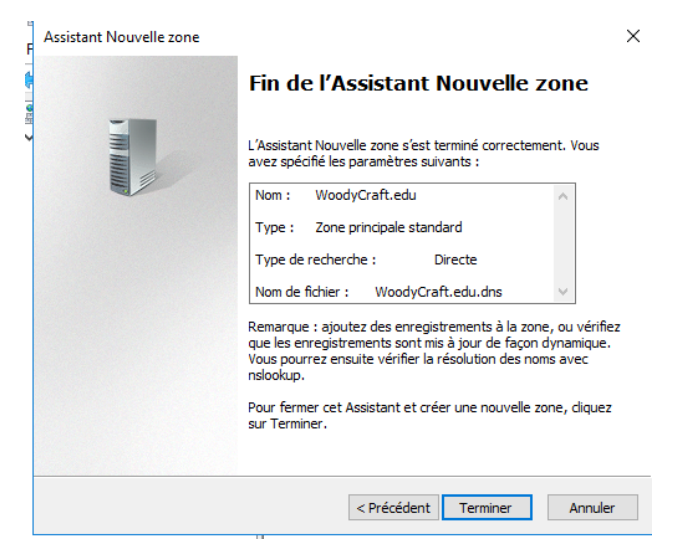

# On clique droit sur zones de recherches inversée puis nouvelle zone :

| 🎄 Gestionnaire DNS                                        |           |                                              | -                         |       |
|-----------------------------------------------------------|-----------|----------------------------------------------|---------------------------|-------|
| Fichier Action Affichage ?                                |           |                                              |                           |       |
| 🗢 🔿 🙋 📰 🔯 📰                                               | 1         |                                              |                           |       |
| BDNS<br>✓  WIN-PTD18LRJ84H<br>→  Zones de recherche direc | Ajouter   | r une nouvelle zone                          |                           |       |
| Zones de rect<br>> Points d'appr                          | elle zone | Domain Name System) permet la division       | d'un espace de noms DN    | IS en |
| > 📔 Redirecteurs 🔹 Affich                                 | nage >    | The stocke des miorinations relatives a unit | ou plusieurs domaines of  | •5    |
| Actual                                                    | aliser    | nouvelle zone, ouvrez le menu Action et cl   | liquez sur Nouvelle zone. |       |
| Aide                                                      |           |                                              |                           |       |
| < >>                                                      |           |                                              |                           |       |

#### Suivant :

| Assistant Nouvelle zone |                                                                                                    | × |
|-------------------------|----------------------------------------------------------------------------------------------------|---|
|                         | Bienvenue !                                                                                                    |   |
|                         | Cet Assistant vous permet de créer une nouvelle zone pour<br>le serveur DNS.<br>Une zone traduit les noms DNS en données relatives, telles<br>que des adresses IP ou des services réseau.<br>Cliquez sur Suivant pour continuer. |   |
|                         | < Précédent Suivant > Annuler                                                                                                    |   |

Sélectionnez zone principale puis suivant :

| ssistant Nouvelle zone                                                                                                  |                                                                                                    | ×                         |
|----------------------------------------------------------------------------------------------------|----------------------------------------------------------------------------------------------------|---------------------------|
| Type de zone<br>Le serveur DNS prend en charge différe                                                                  | ents types de zones et de stockages.                                                                                         |                           |
| Sélectionnez le type de zone que vous v                                                                                 | voulez créer :                                                                                                    |                           |
| <ul> <li>Zone principale</li> </ul>                                                                                     |                                                                                                    |                           |
| Crée une copie d'une zone qui peut                                                                                      | être mise à jour directement sur ce serv                                                                                     | eur.                      |
| ○ Zone secondaire                                                                                                    |                                                                                                    |                           |
| Crée une copie de la zone qui existe<br>équilibrer la charge de travail des se<br>tolérance de pannes.                  | e sur un autre serveur. Cette option aide<br>erveurs principaux et autorise la gestion                                       | èà<br>de la               |
| Crée une copie d'une zone contenar<br>serveur (NS), Source de nom (SOA)<br>Host (A) ». Un serveur contenant ur<br>zone. | nt uniquement des enregistrements Nom<br>, et éventuellement des enregistrements<br>ne zone de stub ne fait pas autorité pou | de<br>s « glue<br>r cette |
| Enregistrer la zone dans Active Direc<br>un contrôleur de domaine accessible                                            | ctory (disponible uniquement si le serveu<br>en écriture)                                                                    | r DNS est                 |
|                                                                                                    |                                                                                                    |                           |
|                                                                                                    | (Defection)                                                                                                    |                           |

#### Sélectionnez "Zone de recherche inversée IPv4".

| Cliquez sur suivant.                                                                                                    |
|----------------------------------------------------------------------------------------------------|
| Assistant Nouvelle zone X                                                                                                 |
| Nom de la zone de recherche inversée<br>Une zone de recherche inversée traduit les adresses IP en noms DNS.               |
| Choisissez si vous souhaitez créer une zone de recherche inversée pour les adresses $\rm IPv4$ ou les adresses $\rm IPv6$ |
| Tone de recherche inversée IPv4                                                                                           |
| ⊖Zone de recherche inversée IPv6                                                                                          |
|                                                                                                    |
|                                                                                                    |
|                                                                                                    |
|                                                                                                    |
|                                                                                                    |
| < Précédent Suivant > Annuler                                                                                             |

Sélectionnez "ID réseau :" et y mettre l'adresse IP de votre réseau puis suivant :

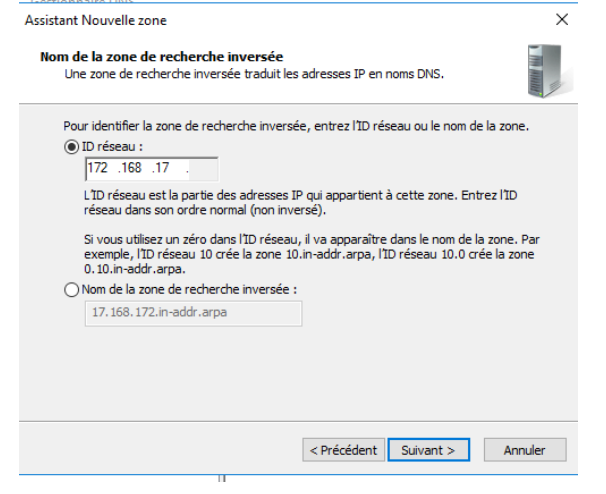

#### Cliquez sur suivant :

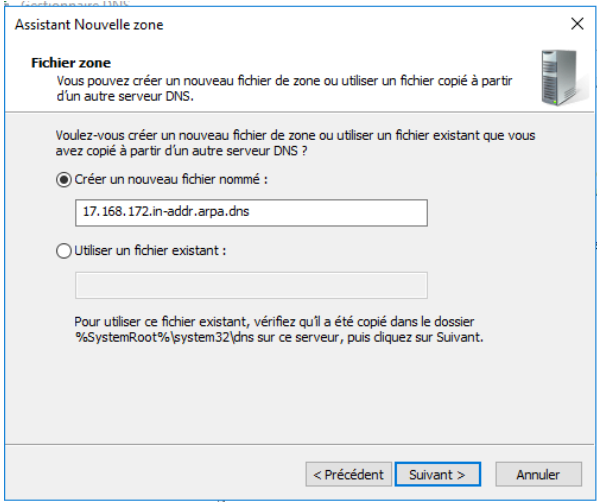

Sélectionner Autoriser à la fois les maj dynamiques sécurisées et non sécurisées :

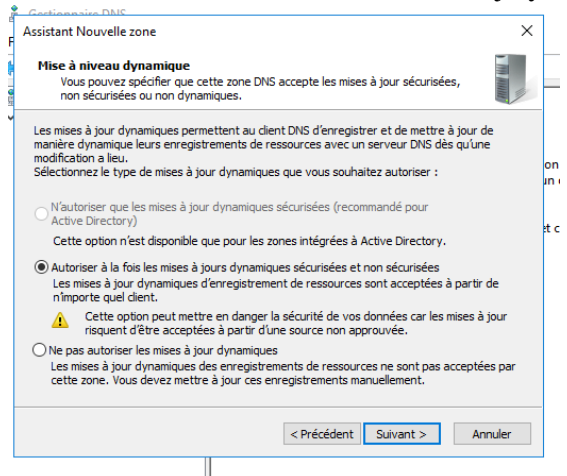

#### Puis terminer :

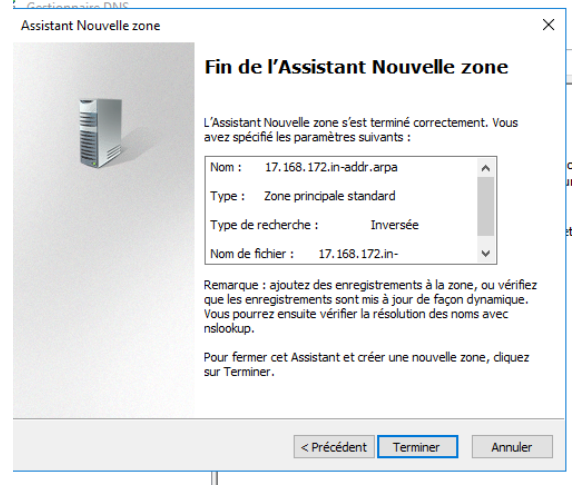

Faites clic droit sur votre serveur puis propriétés et cliquez sur

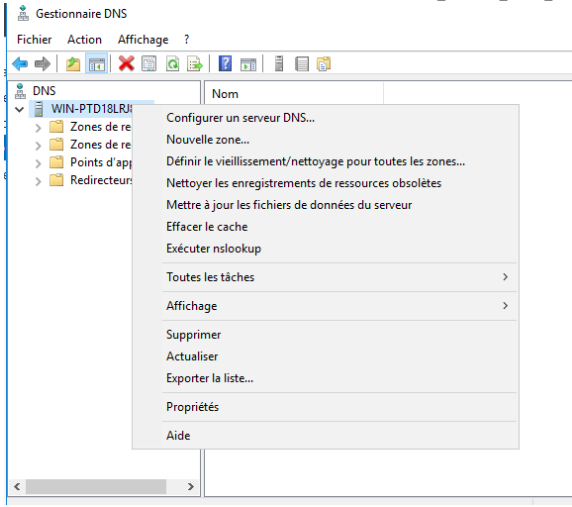

## Allez dans redirecteurs et cliquez sur modifier

| Propriétés de : WIN-PT                                                                                    | D18LRJ84H                                                            |                                       |                                                                      |                                                  | ?          | ×    |
|----------------------------------------------------------------------------------------------------|----------------------------------------------------------------------|---------------------------------------|----------------------------------------------------------------------|--------------------------------------------------|------------|------|
| Enregistrement de dé                                                                                      | bogage                                                               | Enr                                   | egistrement des e                                                    | événements                                       | Analy      | /se  |
| Interfaces                                                                                                | Redirecteurs                                                         | 5                                     | Avancé                                                               | Indication                                       | s de racir | ne 🛛 |
| Les redirecteurs sont c<br>résoudre les requêtes<br>résolus.                                              | les serveurs D<br>DNS liées aux                                      | NS qu<br>enreg                        | i permettent à ce<br>istrements n'ayar                               | serveur de<br>nt pu être                         |            |      |
| Adresse IP                                                                                                |                                                                      | Nom                                   | n de domaine com                                                     | plet du ser                                      |            |      |
|                                                                                                    |                                                                      |                                       |                                                                      |                                                  |            |      |
|                                                                                                    |                                                                      |                                       |                                                                      |                                                  |            |      |
|                                                                                                    |                                                                      |                                       |                                                                      |                                                  |            |      |
|                                                                                                    |                                                                      |                                       |                                                                      |                                                  |            |      |
| Utiliser les indication<br>n'est disponible                                                               | ns de racine si                                                      | aucur                                 | n redirecteur                                                        | Modifier                                         |            |      |
| Remarque : si des redi<br>donné, ils sont utilisés<br>ou afficher des redirec<br>conditionnels dans l'art | recteurs condi<br>à la place des<br>teurs condition<br>porescence de | itionne<br>redire<br>nnels,<br>l'éten | els sont définis po<br>ecteurs du serveu<br>accédez au nœue<br>idue. | ur un domaine<br>r. Pour créer<br>d Redirecteurs |            |      |
|                                                                                                    | ОК                                                                   |                                       | Annuler                                                              | Appliquer                                        | Aid        | le   |
|                                                                                                    |                                                                      |                                       |                                                                      |                                                  |            |      |

Saisissez 8.8.8.8 puis ok

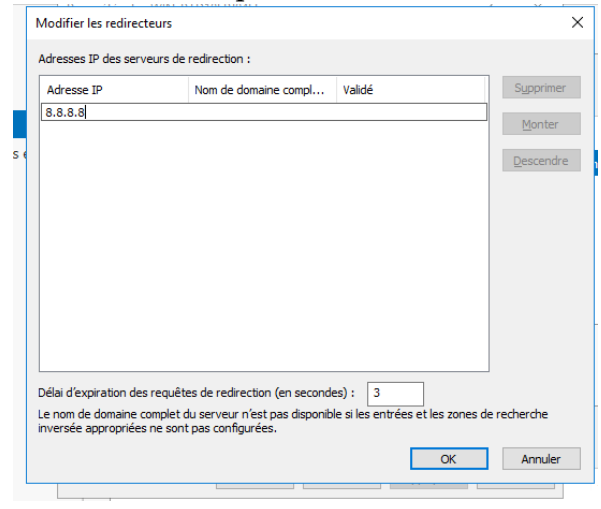

# Puis ok et fermez les onglets :

| Enregistrement d                                                                   | e débogage                                                       | Enr                                                                                    | egistrement de                            | s événe           | ments                 | Anal        | yse |
|------------------------------------------------------------------------------------|------------------------------------------------------------------|----------------------------------------------------------------------------------------|-------------------------------------------|-------------------|-----------------------|-------------|-----|
| Interfaces                                                                         | Redirecteurs                                                     | 3                                                                                      | Avancé                                    |                   | Indicatio             | ns de racir | 1e  |
| es redirecteurs se<br>ésoudre les requé<br>ésolus.                                 | ont des serveurs E<br>ites DNS liées aux                         | NS qu<br>enreg                                                                         | i permettent à<br>istrements n'ay         | ce serv<br>ant pu | eur de<br>être        |             |     |
| Adresse IP                                                                         |                                                                  | Nom                                                                                    | de domaine co                             | mplet d           | u ser                 |             |     |
| 8.8.8.8                                                                            |                                                                  | <ré< td=""><td>solution imposs</td><td>;ible&gt;</td><td></td><td></td><td></td></ré<> | solution imposs                           | ;ible>            |                       |             |     |
|                                                                                    |                                                                  |                                                                                        |                                           |                   |                       |             |     |
|                                                                                    |                                                                  |                                                                                        |                                           |                   |                       |             |     |
| JUtiliser les indic                                                                | ations de racine si                                              | aucur                                                                                  | redirecteur                               | Mor               | lifier                |             |     |
| <sup>_</sup> n'est disponible                                                      | 1                                                                |                                                                                        |                                           | 1100              |                       |             |     |
|                                                                                    | redirecteurs cond                                                | itionne                                                                                | le cont définie r                         |                   | domaine               |             |     |
| emarque : si des<br>onné, ils sont util<br>a afficher des rec<br>inditionnels dans | lisés à la place des<br>directeurs conditio<br>l'arborescence de | redire<br>nnels,<br>l'éten                                                             | cteurs du serve<br>accédez au nos<br>due. | sud Red           | ir créer<br>irecteurs |             |     |

Faites clic droit sur le logo Ethernet et cliquez sur ouvrir le centre de réseau et partage :

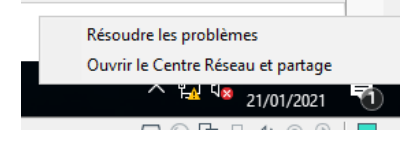

## Cliquez sur Ethernet :

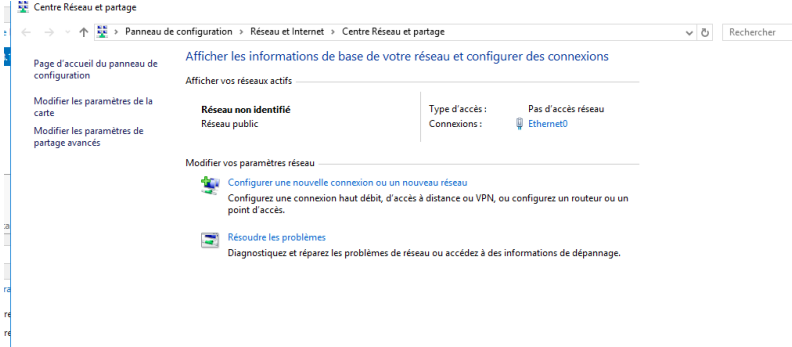

#### Puis propriétés :

| etat de cinem         | net0            |               | >          |
|-----------------------|-----------------|---------------|------------|
| Général               |                 |               |            |
| Connexion —           |                 |               |            |
| Connectivité          | IPv4:           | Pas d'aco     | ès réseau  |
| Connectivité          | IPv6:           | Pas d'acc     | ès réseau  |
| État du média         | a :             |               | Activé     |
| Durée :               |                 |               | 00:18:49   |
| Vitesse :             |                 | 1             | ,0 Gbits/s |
| Détails               |                 |               |            |
|                       |                 |               |            |
| Activité              |                 |               |            |
| Activité              | Envoyés —       | <b>-</b>      | Reçus      |
| Activité<br>Paquets : | Envoyés —<br>84 |               | Reçus<br>0 |
| Activité<br>Paquets : | Envoyés —<br>84 | Diagnostiquer | Reçus<br>0 |

### Puis doucle clics sur Protocole Internet version4

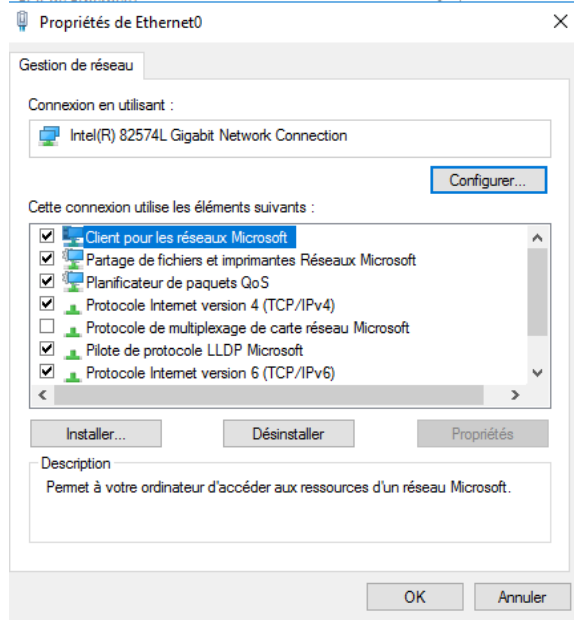

Puis saisissez l'adresse de votre DNS dans Serveur DNS préférée comme ci-dessous :

Faites un clic droit sur votre nom de domaine dans votre serveur et dans zones de recherche direct et cliquez sur nouveau serveur de messagerie comme ci-dessous :

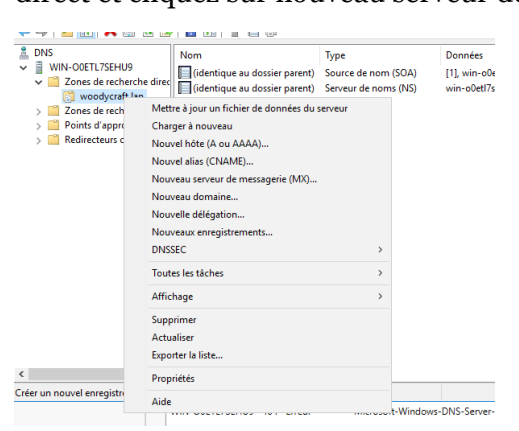

#### Appuyez sur parcourir

| ouver enregistrement de ressource                                                                                                    | >             |
|----------------------------------------------------------------------------------------------------|---------------|
| erveur de messagerie (MX)                                                                                                    |               |
| Hôte ou domaine enfant :                                                                                                    |               |
|                                                                                                    |               |
| Par défaut, DNS utilise le nom de domaine parent lors de la création d'un enregistre<br>de courrier Exchange. Vous pouvez spécifier un nom d'hôte ou d'enfant mais dans | ement<br>s la |
| plupart des deploiements, le champ ci-dessus est conserve vide.                                                                                                    |               |
| Nom de domaine pleinement qualifié (FQDN) :                                                                                                    |               |
| woodycraft lan.                                                                                                    |               |
|                                                                                                    |               |
| Nom de domaine pleinement qualifié (FQDN) pour le serveur de messagerie :                                                                                               |               |
| Parce                                                                                                    | ourir         |
|                                                                                                    |               |
| Priorité du serveur de messagerie :                                                                                                    |               |
| Priorité du serveur de messagerie :                                                                                                    |               |
| Priorité du serveur de messagerie :<br>10                                                                                                    |               |
| Priorité du serveur de messagerie :<br>10                                                                                                    |               |
| Phonté du serveur de messagerie :<br>10                                                                                                    |               |
| Phonté du serveur de messagerie :<br>10                                                                                                    |               |
| Priorité du serveur de messagerie :<br>10                                                                                                    |               |
| Priorité du serveur de messagerie :<br>10                                                                                                    |               |

#### Double cliquez sur votre serveur :

| Parcourir                            | -       |                   |           | ×       |
|--------------------------------------|---------|-------------------|-----------|---------|
| Regarder dans :<br>Enregistrements : | B DNS   |                   | ~         | Ż       |
| Nom                                  | Туре    | Données           | Horodate  | ur      |
| Sélection :                          |         | WIN-OOETL7SEH     | HU9       |         |
| Types d'enregistre                   | ments : | Hôtes (Enregistre | ements A) | $\sim$  |
|                                      |         |                   | OK        | Annuler |

## Faites de même sur zone de recherche :

| Parcourir                                  | ×                             |
|--------------------------------------------|-------------------------------|
| Regarder dans : WIN-OOE                    | TL 7SEHU9 🗸 🖄                 |
| Nom Type                                   | Données Horodateur            |
| Sélection :<br>Types d'enregistrements : H | lôtes (Enregistrements A) 🗸 🗸 |
|                                            | OK Annuler                    |

# Encore une fois :

| Parcourir            |                     |            |                 |          | ×       |
|----------------------|---------------------|------------|-----------------|----------|---------|
| Regarder dans :      | 📔 Zones de          | recherche  | directes        | ~        | / Ž     |
| Nom                  | Type<br>Zone princ. | Donnée     | es<br>rs d'     | Horodate | é       |
| Sélection :          | ٧                   | voodycraft | .lan            |          |         |
| I ypes a enregistrer | nents : H           | ötes (Enre | gistremer<br>OK | nts A)   | Annuler |

Puis cliquez sur le seul qui est censée s'afficher puis ok :

|   | Parcourir X                                                                                                    | ] |
|---|----------------------------------------------------------------------------------------------------|---|
| d | Regarder dans : 🛐 woodycraft.lan 🗸 🖄                                                                                  | r |
|   | Nom Type Données Horodateur<br>(identique Source de [1], win-o0 statique<br>(identique Serveur d win-o0et17s statique |   |
|   | Sélection : woodycraft.lan Types d'enregistrements : Tous les enregistrements ~                                       |   |
|   | OK Annuler                                                                                                    |   |

Rajouter le nom du serveur zimbra sur hôte ou domaine enfant et appuyez sur ok :

| Nouvel enregistrement de ressource                                                                                                    | ×         |
|----------------------------------------------------------------------------------------------------|-----------|
| Serveur de messagerie (MX)                                                                                                    |           |
| Hôte ou domaine enfant :                                                                                                    |           |
| zimbra                                                                                                    |           |
| Par défaut, DNS utilise le nom de domaine parent lors de la création d'un enregistren<br>de courner Exchange. Vous pouvez spécifier un nom d'hôte ou d'enfant mais dans la<br>plupart des déploiements, le champ ci-dessus est conservé vide. | nent<br>a |
| Nom de domaine pleinement qualifié (FQDN) :                                                                                                    |           |
| zimbra.woodycraft.lan.                                                                                                    |           |
| Nom de domaine pleinement qualifié (FQDN) pour le serveur de messagerie :<br>woodycraft Jan Parcou<br>Priorité du serveur de messagerie :                                                                                                    | rir       |
| 10                                                                                                    |           |
|                                                                                                    |           |
| OK Annuler                                                                                                    | Aide      |